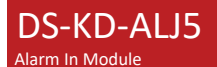

# **HIKVISIO**N

### UD31291B-A

Diagram References

### 1 Appearance

 ① DIP Switch
 ② Alarm in Terminals
 ③ Module-connecting Interface (Input)

 ④ Module-connecting Interface (Output)
 ⑤ Debugging Port

The module-connecting interface is used to connect other alarm in modules or sub modules such as keypad modules, touch-display modules, etc.

## 2 Terminal

Alarm in Terminals JST1 to JST5: Alarm in Input

485-: Module-connecting Interface (Input)
 485+: Module-connecting Interface (Input)
 485+: Module-connecting Interface (Output)
 485-: Module-connecting Interface (Output)
 485+: Module-connecting Interface (Output)
 12VOUT2: 12 VDC Power Output, 0.5 A
 GND: Grounding

3 Installation

\star Wall Mounting

# 4 Configuration

Connection between the Door Station, Indoor Station and Alarm In Module Note: After connecting to the door station, the module can call the linked indoor station. You can set relative parameters via the web client of the door station.

Before You Start

Connect the module to a door station device through module connecting interface.
 Note: You can refer to the picture on the right (part 4) for more information about the connecting approach.
 Link indoor station to the door station.
 Long to the use follow of the door station.

Login to the web client of the door station

After login to the web client of the door station, 1. Click Configuration --> Intercom--> Press Button to Call to enter the configuration page.

2. Select **Sub Module** from the drop-down list.

#### Note: You can Set No. of the sub module via the DIP switch.

Fill in the Room No. of the Indoor Station in the blank of the Button Settings column.
 After configuration, you can press the button on the module to call relative Indoor Station.

Note: You can also set time schedule by clicking Configuration --> Intercom--> Schedule --> Video Intercom.

Scan the QR code to view the user manual.

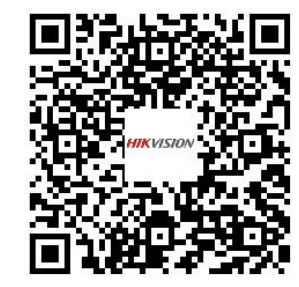

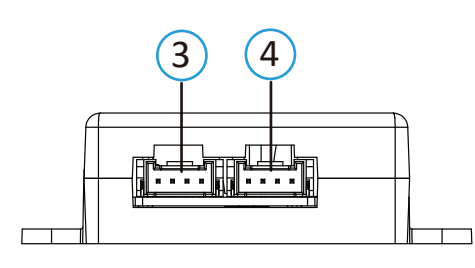

Use only power supplies listed in the user instructions:

| Model          | Manufacturer                                          |
|----------------|-------------------------------------------------------|
| KD8003-IME1    | Hangzhou Hikvision<br>Digital Technology<br>Co., Ltd. |
| KD8003-IME1(B) |                                                       |
| KD8003-IME2    |                                                       |
| KD8003Y-IME2   |                                                       |

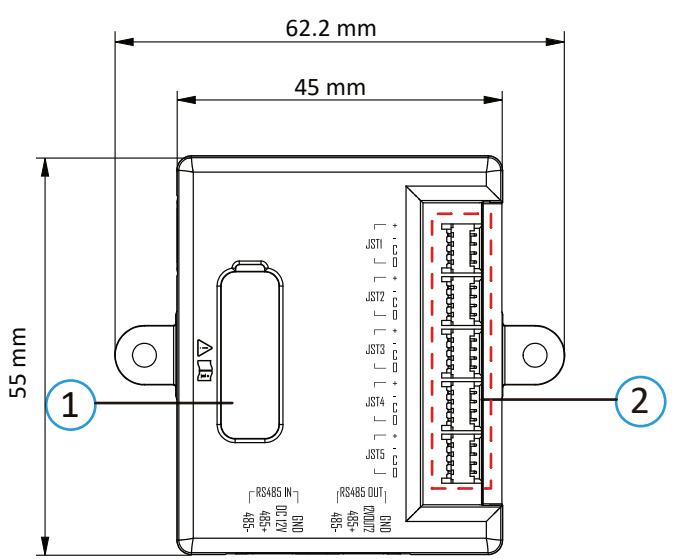

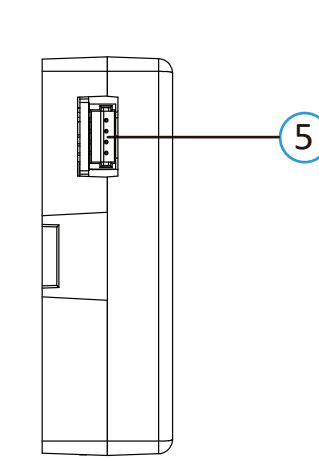

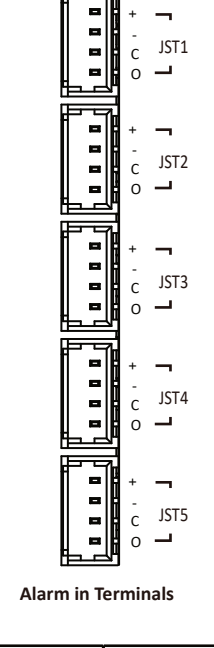

2

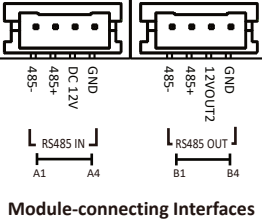

Door Station

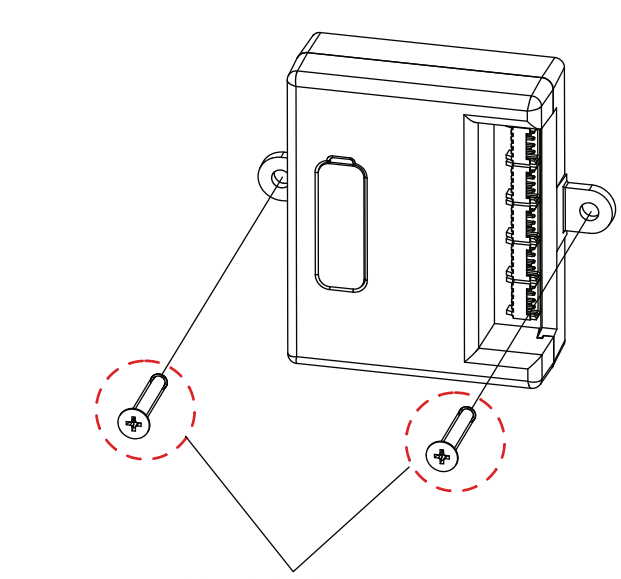

SC-KA3×25 Screw

Wall Mounting Step: Secure the module on the wall with 2 SC-KA3x25 Screws.

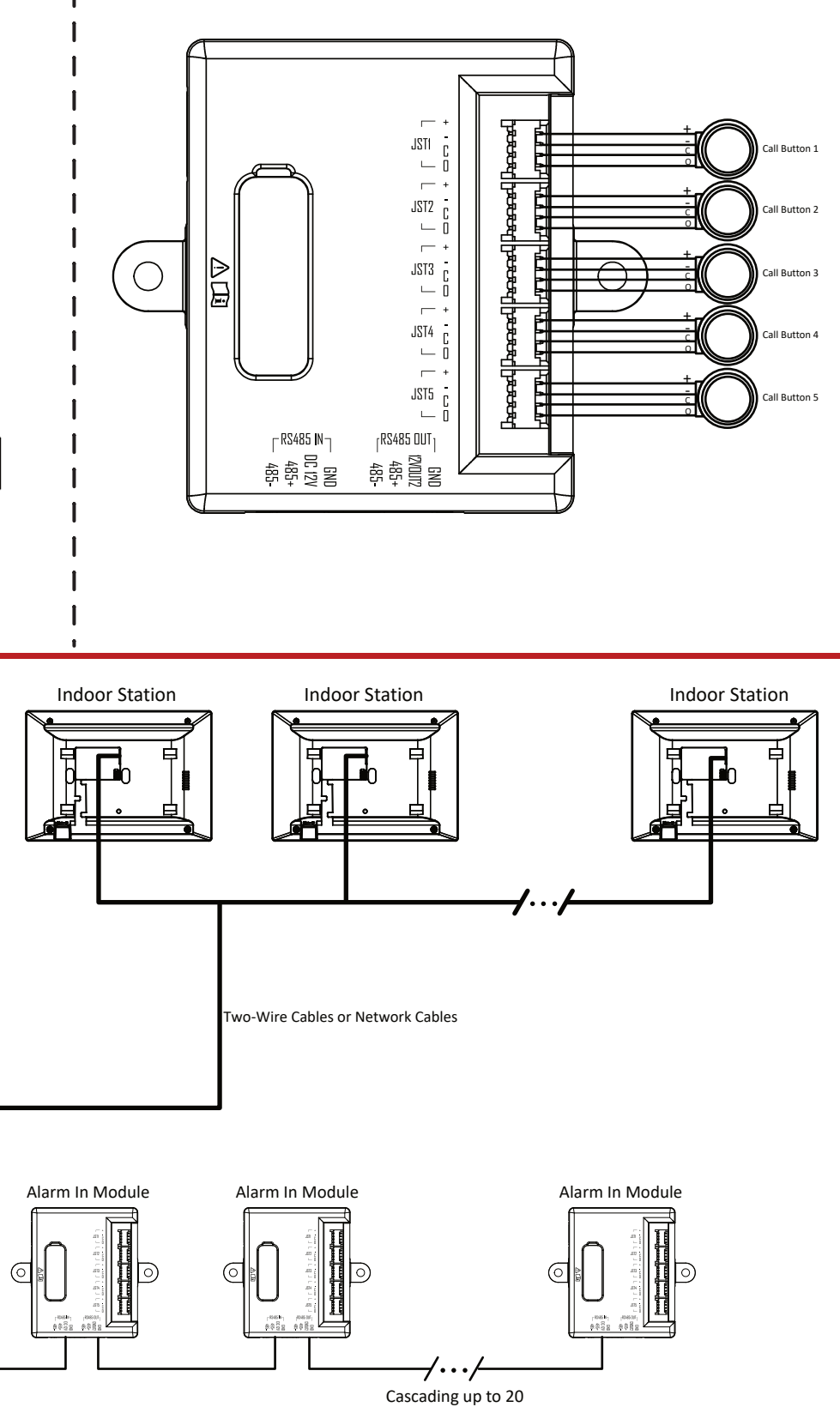

alarm in modules.